# تØØ³ÙŠÙ† Ù†Ù�Ù, تÙ,سÙŠÙ... AnyConnect Ù,, Microsoft Office 365/Webex

#### اÙ,,Ù...ØØªÙ^يات

<u>اÙ,,Ù...Ù,Ø<sup>-</sup>Ù...Ø©</u> <u>Ù...Ø<sup>1</sup>Ù,,Ù<sup>-</sup>Ù...اØ<sup>a</sup> Ø£Ø<sup>3</sup>اØ<sup>3</sup>ية</u> <u>Ø<sup>a</sup>Ù,Ø<sup>3</sup>ÙŠÙ...اÙ,,اØ<sup>a</sup>ØØ§Ù,,اÙ,,Ù†Ù�Ù,ÙŠ</u> <u>اÙ,,اØ<sup>a</sup>ØØ§Ù,,اÙ,,Ù†Ù�Ù,ÙŠ Ø<sup>..</sup>Ø<sup>a</sup>Ù,Ø<sup>3</sup>ÙŠÙ...Ø<sup>-</sup>يناÙ...ÙŠÙfÙŠ اÙ,,Ø<sup>a</sup>ÙfÙ<sup>-</sup>ين اÙ,,Ø<sup>a</sup>ØÙ,Ù,</u>

### اÙ,,Ù...Ù,Ø⁻Ù...Ø©

ÙŠØ $\mu$   $\Theta$   $\dot{\psi}$   $\dot{\psi}$   $\dot{\psi$ 

#### Ù...عÙ,,Ù^Ù...ات أساسية

ÙfÙ...ا يتضÙ...Ù† تÙfÙ^ين جهاز اÙ,,Ø£Ù...اÙ† اÙ,,Ù,اØ"Ù,, Ù,,Ù,,تÙfÙŠÙ� (ASA) استØ"عادات عÙ†Ù^اÙ† اÙ,,Ø´Ø"ÙfØ© Ù^استثناءات اÙ,,Ù...ستندØ© Ø¥Ù,,Ù‰ اسÙ... اÙ,,Ù...جاÙ, اÙ,,Ù...ؤÙ‡Ù,, Ø "اÙ,,ÙfاÙ...Ù,, اÙ,,ديناÙ...ÙŠÙfÙŠ (FQDN) Ù,,عÙ...Ù,,اØ¡ AnyConnect اÙ,,ذين يدعÙ...Ù^نها.

### Ø<sup>a</sup>Ù,Ø<sup>3</sup>ÙŠÙ... اÙ,,اØ<sup>a</sup>ØØ§Ù,, اÙ,,Ù†Ù**&Ù,ÙŠ**

يجØ" Ø"ÙfÙ^ين ASA Ù,,اØ3Ø"Ø"Ø'Ø\$Ø" Ø\$Ŭ,,Ù,ائÙ...Ø© اÙ,,Ù...ØØ"Ø"Ø© Ù,,Ù^جهاØ" IPv4 Ù^ IPv6 اÙ,,Ø"ÙŠ Ø3ÙŠØ"Ù... Ø¥Ø3Ø"Ø"Ø'Ø\$Ø"ها Ù...Ù† اÙ,,Ù†Ù**&**Ù,. Ù,Ø3`Ù^Ø; ا`Ù,,ØØ,ØŒ`Ù,Ø\$Ø',`U...Ø© ا`Ù,,Ø1`نا`Ù^`ÙŠ`Ù†Ø```نا`Ù...ÙŠ`Ùfية Ù^Ù...Ù† ا`Ù,,`U...ØØ"Ù...Ù, Ø£`Ù† Ø"Ø"Ø"O``ŠØ±. راجØ1`Ù,Ø"`Ù...Ø\$`Ù,,Ø"ÙfÙ^`ÙŠ`Ù† Ù,@"رنا`Ù...ج`نصÙŠ`Ù,,`U,@"`يثÙ^`ن،`Ù^ارØ"Ø"Ø\$Ø` Ø"Ø``,`U,Ø© Ù,راØ;Ø©-eval-Ø`·Ø"اØ1@© (REPL) Ù,,`U,@"`يث`U^`Ù† Ø1@"را`Ù,,`إنØ"رÙ†Ø" ÙŠ`Ù...Ùf`Ù† Ø¥Ø3`Ø"خدا`Ù...Ù‡`Ù,,ا`Ø"ا`Ø"ا`Ø` Ø\$`Ù,,`U,@``U``,`Ø\$`Ø\$` Ù†Ù...Ù^O°Ø¬`Ù,,`Ø"Ùf`Ù^``U`.

#### اÙ,,اتØØ§Ù,, اÙ,,Ù†Ù�Ù,ÙŠ بتÙ,سÙŠÙ... ديناÙ...ÙŠÙJÛŠ

Ø<sup>,</sup>Ø<sup>§</sup>Ù,,إضاÙ**�**ة إÙ,,Ù‰ Ù,ائÙ...Ø© عناÙ^ين اÙ,,شبكة اÙ,,Ù...Ù†Ù,سÙ...Ø© اÙ,,Ù...ستبعدة، تÙ...ت إضاÙ**�**ة اتصاÙ, ن�Ù,ÙŠ اÙ†Ù,ساÙ... ديناÙ...ÙŠÙfÙŠ Ù�ÙŠ AnyConnect 4.6 Ù,أنØ,Ù...Ø© اÙ,ذØ′ذÙŠÙ, Windows Ù^ Mac. يسذخدÙ... اÙ,اذصاÙ, اÙ,Ù†Ù�Ù,ÙŠ Ù,Ù,اÙ†Ù,ساÙ... اÙ,ديناÙ...ÙŠÙfÙŠ FQDN Ù,ذØØ¯ÙŠØ¯ Ù...ا إذا ÙfاÙ† اÙ,اذصاÙ, ÙŠÙ...ÙfÙ† أن ÙŠÙ...ر Ø<sup>1</sup>بر اÙ,Ù†Ù�Ù, Ø£Ù... Ù,ا. ÙfÙ...ا ÙŠØØ¯Ø¯ برناÙ...ج Python اÙ,نصÙŠ أيضا FQDNs Ù,Ù†Ù,اØ· اÙ,,نهاية Ù,إضاÙ�ذها Ø¥Ù,,Ù‰ ذÙ...اذ AnyConnect اÙ,,Ù...خصصØ©.

#### اÙ,,تÙfÙ^ين

'Ù,Ù... Ø<sup>¬</sup>Ø⁴Ø′Ø⁰ÙŠÙ,, Ù‡Ø⁰ا اÙ,,Ø<sup>¬</sup>رناÙ...ج اÙ,,Ù†ØÙŠ Ù�ÙŠ REPL Python 3 Ø£Ù^ سØ′ذÙŠÙ,,Ù‡ Ù�ÙŠ بيئØ© REPL عاÙ...Ø© Ù...Ø«Ù,, <u>AnyConnectO365DynamicExclude</u>

import urllib.request import uuid import json import re def print acl lines(acl name, ips, section comment): slash to mask = ( "0.0.0.0" "192.0.2.1", "192.0.2.1", "10.224.0.0" "10.240.0.0", "10.248.0.0" "10.252.0.0" "10.254.0.0" "10.255.0.0", "10.255.128.0", "10.255.192.0", "10.255.224.0", "10.255.240.0", "10.255.248.0", "10.255.252.0", "10.255.254.0", "10.255.255.0", "10.255.255.128" "10.255.255.192" "10.255.255.224" "10.255.255.240" "10.255.255.248" "10.255.255.252" "10.255.255.254", "10.255.255.255", "10.255.255.255", "10.255.255.255" "10.255.255.255" "10.255.255.240" "10.255.255.248" "10.255.255.252", "10.255.255.254", "10.255.255.255", )

```
"access-list {acl_name} remark {comment}".format(
            acl_name=acl_name, comment=section_comment
        )
    )
    for ip in sorted(ips):
        if ":" in ip:
            # IPv6 address
            print(
                "access-list {acl_name} extended permit ip {ip} any6".format(
                    acl_name=acl_name, ip=ip
                )
            )
        else:
            # IPv4 address. Convert to a mask
            addr, slash = ip.split("/")
            slash_mask = slash_to_mask[int(slash)]
            print(
                "access-list {acl_name} extended permit ip {addr} {mask} any4".format(
                    acl_name=acl_name, addr=addr, mask=slash_mask
                )
            )
# Fetch the current endpoints for 0365
http_res = urllib.request.urlopen(
    url="https://endpoints.office.com/endpoints/worldwide?clientrequestid={}".format(
        uuid.uuid4()
    )
)
res = json.loads(http_res.read())
o365_ips = set()
o365 fgdns = set()
for service in res:
    if service["category"] == "Optimize":
        for ip in service.get("ips", []):
            o365_ips.add(ip)
        for fqdn in service.get("urls", []):
            o365_fqdns.add(fqdn)
# Generate an acl for split excluding For instance
print("##### Step 1: Create an access-list to include the split-exclude networks\n")
acl name = "ExcludeSass"
# 0365 networks
print_acl_lines(
    acl_name=acl_name,
    ips=o365_ips,
    section_comment="v4 and v6 networks for Microsoft Office 365",
)
# Microsoft Teams
# https://docs.microsoft.com/en-us/office365/enterprise/office-365-vpn-implement-split-tunnel#configurin
print_acl_lines(
  acl_name=acl_name,
  ips=["10.107.60.1/32"],
  section comment="v4 address for Microsoft Teams"
)
# Cisco Webex - Per https://help.webex.com/en-us/WBX000028782/Network-Requirements-for-Webex-Teams-Server
webex_ips = [
    "10.68.96.1/19",
    "10.114.160.1/20",
    "10.163.32.1/19",
    "192.0.2.1/18",
    "192.0.2.2/19",
```

```
"198.51.100.1/20",
    "203.0.113.1/19",
    "203.0.113.254/19",
    "203.0.113.2/19",
    "172.29.192.1/19",
    "203.0.113.1/20",
    "10.26.176.1/20"
    "10.109.192.1/18",
    "10.26.160.1/19",
1
print_acl_lines(
    acl_name=acl_name,
    ips=webex_ips,
    section_comment="IPv4 and IPv6 destinations for Cisco Webex",
)
# Edited. April 1st 2020
# Per advice from Microsoft they do NOT advise using dynamic split tunneling for their properties relate
#
print(
    "\n\n##### Step 2: Create an Anyconnect custom attribute for dynamic split excludes\n"
)
print("SKIP. Per Microsoft as of April 2020 they advise not to dynamically split fqdn related to Office
#print(
     .....
#
#webvpn
  anyconnect-custom-attr dynamic-split-exclude-domains description dynamic-split-exclude-domains
#
#anyconnect-custom-data dynamic-split-exclude-domains saas {}
#""".format(
         ",".join([re.sub(r"^\*\.", "", f) for f in o365_fqdns])
#
#
     )
#)
#
print("\n##### Step 3: Configure the split exclude in the group-policy\n")
print(
    .....
group-policy GP1 attributes
 split-tunnel-policy excludespecified
 ipv6-split-tunnel-policy excludespecified
 split-tunnel-network-list value {acl_name}
""".format(
        acl name=acl name
    )
)
```

Ù...Ù,Ø\$ØØ,Ø©: ذÙ^ØÙŠ Microsoft Ø'Ø\$Ø'Ø'Ø'Ø'Ø\$Ø' ØØ±ÙfØ© Ù...رÙ^ر Ø\$Ù,Ø''ÙŠØ\$Ù†Ø\$ذ Ø\$Ù,Ù...Ù^جهة Ø¥Ù,,Ù‰ Ø®Ø''Ù...Ø\$ذ Office 365 Ø\$Ù,رØ\ÙŠØ`UŠØ© Ù...Ù† نطØ\$Ù, Ø\$ذØØ\$Ù,, VPN Ø'Ù† طرÙŠÙ, ذÙfÙ^ين Ø\$ذØØ\$Ù,, Ù†Ù�Ù,ÙŠ Ù...Ù†Ù@µÙ, Ø''Ø\$Ø'Ø®Ø'Ø\$Ù... نطØ\$Ù,Ø\$ذ
Ø1Ù†Ø\$Ù^ين IPv4 Ù^ IPv6 Ø\$Ù,,Ù...Ù†Ø'Û^رØ©. Ù,Ù,ØØµÙ^Ù, Ø1Ù,Ù‰
Ø£Ù@ضÙ, Ø£Ø'Ø\$Ø; Ù^Ø£Ùfثر Ø¥Ø'3ذØ®Ø'Ø\$Ù... Ù,Ø'3Ø1Ø© Ø\$Ù,Ø'Ø' ÙfØ© Ø\$Ù,Ø®Ø\$صØ© Ø\$Ù,Ø,Ø\$هرUŠØ© (VPN)ØŒ ÙŠÙ...ÙfÙ† ذÙ^جيه ØØ±ÙfØ© Ù...رÙ^ر Ø\$Ù,Ø''ÙŠØ\$Ù†Ø\$ذ Ø¥Ù,,Ù‰ نطØ\$Ù,Ø\$ذ Ø1Ù†Ø\$Ù^ين IP<Ø\$Ù,Ø"UŠØ\$Ù†Ø\$ذ'Q\$Û,,Û...رذ'Ø`O'© Ø'' Office 365 Exchange Online Ù^ SharePoint Online Ù^ Microsoft Teams (Ø\$Ù,Û...Ø'Ø\$ر Ø¥Ù,يهØ\$ Ø''Ø\$Ø<sup>3</sup>Ù... �ئØ© اÙ,تØØ<sup>3</sup>ين Ù�ÙŠ Ù^ثائÙ, Microsoft) Ù...Ø<sup>¬</sup>اØ′رة، خارج Ù†Ù�Ù, اÙ,Ø′Ø<sup>¬</sup>ÙfØ© اÙ,خاصØ© اÙ,Ø,اهرية (VPN). ارجØ<sup>1</sup> Ø¥Ù,,Ù‰ <u>تØØ³ÙŠÙ† اتØØ§Ù, Office 365 Ù,,Ù,Ù,..ستØ®Ø<sup>−</sup>Ù...ين عÙ†</u> <u>Ø<sup>¬</sup>Ø<sup>1</sup>Ø<sup>−</sup>Ø<sup>¬</sup>اسØ®Ø<sup>−</sup>اÙ...اÙ,اتØØ§Ù,اÙ,,Ù†Ù�Ù,ÙŠ Ø<sup>¬</sup>تÙ,Ø<sup>3</sup>ÙŠÙ... VPN Ù,,Ù,ØØµ̀^Ù,, عÙ,,Ù‰ Ù...عÙ,,Ù^Ù...ات Ø£Ùfثر تÙ�صÙŠÙ,,ا ØÙ^Ù, هذÙ‡ اÙ,,تÙ^صية.</u>

**Ù...Ù,** $\emptyset$ § $\emptyset$  $\emptyset$ ©: Ù $\phi$ ي أÙ^ائÙ, Ø£Ø``رÙŠÙ, 2020ØŒ ÙfاÙ†Ø<sup>a</sup> Microsoft Teams Ø<sup>a</sup>0<sup>1</sup>Ø<sup>a</sup>Ù...Ø<sup>-</sup> Ø<sup>1</sup>Ù,Ù‰ Ø¥Ø<sup>3</sup>Ø<sup>a</sup>Ø``Ø<sup>1</sup>اØ<sup>-</sup> نطاÙ, IP 10.107.60.1/32 Ù...Ù† اÙ,,Ù†Ù $\phi$ Ù,. راجØ<sup>1</sup> <u>Ø<sup>a</sup>ÙfÙ^ين ØØ±ÙfØ© Ù...رÙ^ر Ù^Ø<sup>3</sup>اØ!Ø· Teams</u> <u>Ù^Ø<sup>a</sup>Ø£Ù...ينها</u> Ù,,Ù,,ØØ<u>Ù</u>^Ù,, Ø<sup>1</sup>Ù,,Ù‰ Ù...Ø<sup>2</sup>ÙŠØ<sup>-</sup> Ù...Ù† اÙ,,Ù...Ø<sup>1</sup>Ù,,Ù^Ù...اØ<sup>a</sup>.

## اÙ,,تØÙ,Ù,

Ø<sup>•</sup>Ù...جرØ<sup>-</sup>اØ<sup>a</sup>ØØ§Ù,, Ù...Ø<sup>3</sup>Ø<sup>a</sup>Ø®Ø<sup>-</sup>Ù...ØŒ Ø<sup>3</sup>Ø<sup>a</sup>رÙ‰ اÙ,,Ù...Ø<sup>3</sup>اراØ<sup>a</sup> Ø<sup>o</sup>ير اÙ,,Ø¢Ù...نة اÙ,,Ù...Ø´ØÙ^نة Ø<sup>•</sup>اÙ,,Ø<sup>1</sup>ناÙ^ين اÙ,,Ù...Ù,Ø<sup>-</sup>Ù...Ø© Ù�ÙŠ Ù,ائÙ...Ø© اÙ,,Ø<sup>a</sup>ØÙfÙ... Ù�ÙŠ اÙ,,Ù^صÙ^Ù, (ACL) Ø<sup>•</sup>اÙ,,إضاÙ�Ø© Ø¥Ù,,Ù‰ Ù,ائÙ...Ø© Ø¥Ø<sup>3</sup>Ø<sup>a</sup>ثناØ; اÙ,,Ù†Ù�Ù, اÙ,,Ø<sup>-</sup>يناÙ...ÙŠÙfÙŠ.

| • • •      |                   | Statistics       |          |                 |  |  |  |
|------------|-------------------|------------------|----------|-----------------|--|--|--|
| 6          |                   |                  |          |                 |  |  |  |
|            |                   | <b>1</b>         |          |                 |  |  |  |
| AnyConnect | VPN System Scan   | Roaming Security |          |                 |  |  |  |
|            |                   |                  |          |                 |  |  |  |
| Virtual    | Private Netwo     | ork (VPN)        |          |                 |  |  |  |
|            | Statistics        | Douto Dotoilo    | Firewall | Massage History |  |  |  |
|            | Statistics        | Route Details    | Firewall | wessage History |  |  |  |
|            | 0 10 1            | (15.4)           |          |                 |  |  |  |
| ▼ NO       | on-Secured Routes | (IPV4)           |          |                 |  |  |  |
|            | 13.107.6.152/31   |                  |          |                 |  |  |  |
|            | 13.107.18.10/31   |                  |          |                 |  |  |  |
|            | 13.107.64.0/18    |                  |          |                 |  |  |  |
|            | 13.107.128.0/22   |                  |          |                 |  |  |  |
|            | 13.107.130.0/22   |                  |          |                 |  |  |  |
|            | 40.96.0.0/12      |                  |          |                 |  |  |  |
|            | 40.90.0.0/15      |                  |          |                 |  |  |  |
|            | 40.104.0.0/13     |                  |          |                 |  |  |  |
|            | 52 96 0 0/14      |                  |          |                 |  |  |  |
| 1.000      | 52 104 0 0/14     |                  |          |                 |  |  |  |
|            | 52.112.0.0/14     |                  |          |                 |  |  |  |
| 10000      | 104.146.128.0/17  |                  |          |                 |  |  |  |
|            | 131.253.33.215/32 |                  |          |                 |  |  |  |
| 120/07     | 132.245.0.0/16    |                  |          |                 |  |  |  |
|            | 150.171.32.0/22   |                  |          |                 |  |  |  |
| 37/63      | 150.171.40.0/22   |                  |          |                 |  |  |  |
|            | 191.234.140.0/22  |                  |          |                 |  |  |  |
|            | 204.79.197.215/32 |                  |          |                 |  |  |  |
| ▼ No       | on-Secured Routes | (IPv6)           |          |                 |  |  |  |
|            | 2603:1006:0:0:0:0 | :0:0/40          |          |                 |  |  |  |
|            | 2603:1016:0:0:0:0 | 0:0/36           |          |                 |  |  |  |
|            | 2603:1026:0:0:0:0 | :0:0/36          |          |                 |  |  |  |

| Connect VPN System Scan Roaming Security |                                   |           |                 |                                          |  |  |  |
|------------------------------------------|-----------------------------------|-----------|-----------------|------------------------------------------|--|--|--|
| rtual Private Network                    | vate Network (VPN)                |           |                 |                                          |  |  |  |
| Statistics                               | Route Details                     | Firewall  | Message History | ]                                        |  |  |  |
|                                          |                                   |           |                 |                                          |  |  |  |
|                                          |                                   |           |                 |                                          |  |  |  |
| Connection Information                   |                                   |           |                 |                                          |  |  |  |
| State:                                   | Connecte                          | Connected |                 |                                          |  |  |  |
| Tunnel Mode (IPv4):                      | Split Exclude                     |           |                 |                                          |  |  |  |
| Tunnel Mode (IPv6):                      | Split Exclude                     |           |                 |                                          |  |  |  |
| Dynamic Tunnel Exclusi                   | Dynamic Tunnel Exclusion:         |           |                 | outlook.office.com sharepoint.com outloo |  |  |  |
| Dynamic Tunnel Inclusio                  | None                              |           |                 |                                          |  |  |  |
| Duration:                                | 00:00:42                          |           |                 |                                          |  |  |  |
| Session Disconnect:                      | None                              |           |                 |                                          |  |  |  |
| Management Connectio                     | Disconnected (user tunnel active) |           |                 |                                          |  |  |  |
| Address Information                      |                                   |           |                 |                                          |  |  |  |
| Client (IPv4):                           | 10.99.99.10                       |           |                 |                                          |  |  |  |
| Client (IPv6):                           | 2001:AAAA:0:0:0:0:0:1             |           |                 |                                          |  |  |  |
| Server:                                  | 172.18.229.149                    |           |                 |                                          |  |  |  |
| ▼ Bytes                                  |                                   |           |                 |                                          |  |  |  |
| Sent:                                    | 120926                            |           |                 |                                          |  |  |  |
| Received:                                | 47394                             |           |                 |                                          |  |  |  |
| ▼ Frames                                 |                                   |           |                 |                                          |  |  |  |
|                                          |                                   |           |                 |                                          |  |  |  |
|                                          |                                   |           | Reset           | Export Stats                             |  |  |  |

ةمجرتاا مذه لوح

تمجرت Cisco تايان تايانق تال نم قعومجم مادختساب دنتسمل اذه Cisco تمجرت ملاعل العامي عيمج يف نيم دختسمل لمعد يوتحم ميدقت لقيرشبل و امك ققيقد نوكت نل قيل قمجرت لضفاً نأ قظعالم يجرُي .قصاخل امهتغلب Cisco ياخت .فرتحم مجرتم اممدقي يتل القيفارت عال قمجرت اعم ل احل اوه يل إ أم اد عوجرل اب يصوُتو تامجرت الاذة ققد نع اهتي لوئسم Systems الما يا إ أم الا عنه يل الان الانتيام الال الانتيال الانت الما